Look for the smiley face in the left column and a note that you are logged in as your name in the upper right column.

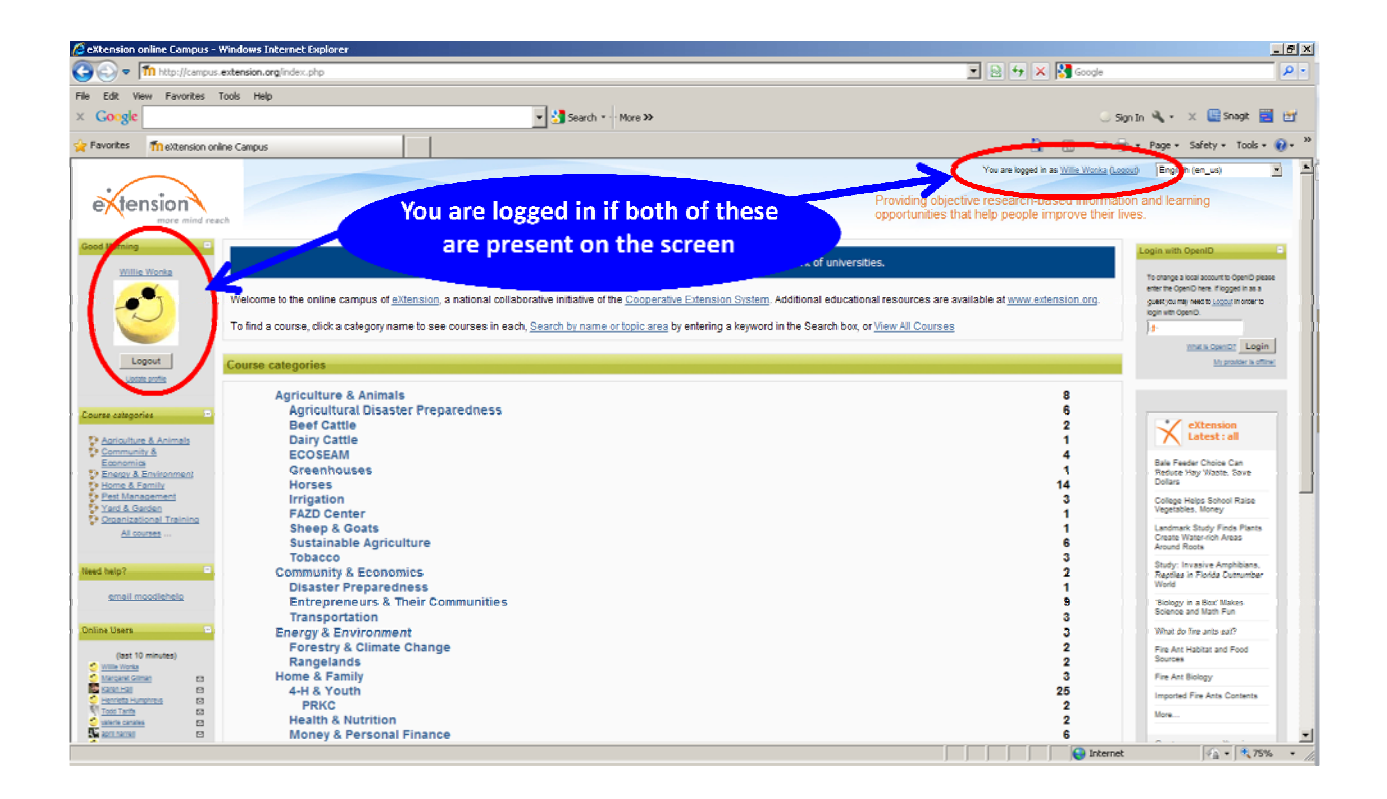

Click on the 'Courses'

Scroll down to the bottom of the page and enter '**Nebraska**' in the box adjacent to '**Search Courses**' and click on '**Go**'.

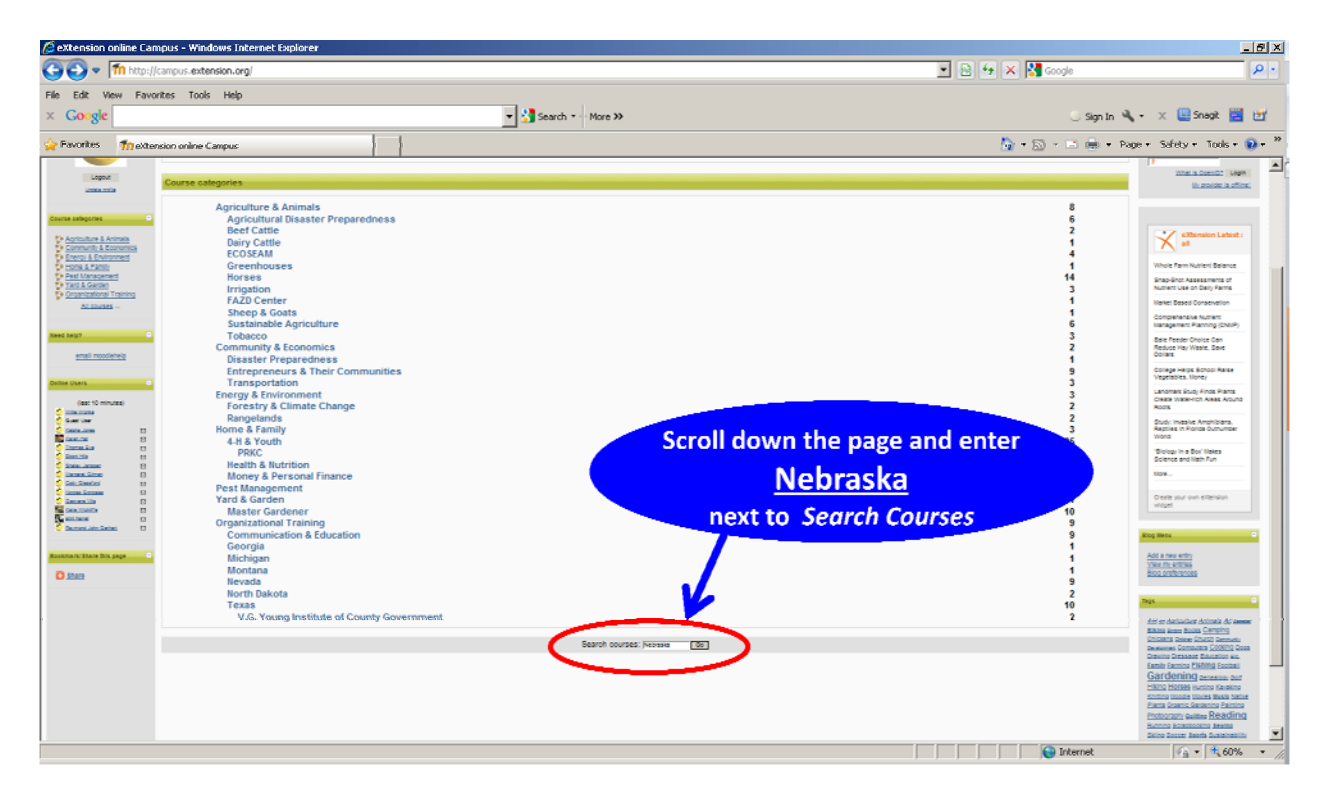

Scroll down to find the 'Nebraska Chemigation Training' entry on the left hand side of the page.

| C extension online Campus : Search results - Windows Internet Explorer  |                                                                                                    |
|-------------------------------------------------------------------------|----------------------------------------------------------------------------------------------------|
| Coo v fin http://campus.extension.org/course/search.php?search=Nebraska | 🔽 💀 🐓 🗙 🚼 Google 🖉 🖉                                                                                                    |
| File Edit View Favorites Tools Help                                     |                                                                                                    |
| × Google More ≫                                                         | 🔾 Sign In 🔌 + 🛛 🔛 Shagit 🧮 🛅                                                                                                    |
| 🔆 Favorites 🎢 extension online Campus : Search results                  | 🋐 • 🔂 - 🖃 🌧 • Page - Safety - Tools - 👔 - 🎽                                                                                                    |
|                                                                         | You ere logget in es Mille Maria Logad                                                                                                    |
| extension<br>more more reach                                            | Providing objective research-based information and learning<br>opportunities that help people improve their lives.                                                                                                    |
| stlestorCampus > Courses > Seatch > Teebsaar                            | Search courses: hebrevie (6)                                                                                                    |
| Search results: 11                                                      |                                                                                                    |
| Page 1                                                                  | 2 (text)                                                                                                    |
| 300                                                                     | 2011                                                                                                    |
| Beel Cattle Production                                                  | This mode will protote a link that bies you to the best website for the University of Netroka-Lincoln. At this website you will be a closer look at the endocrinology and physiology of the estrous cycle of best case.                                                                                                    |
|                                                                         |                                                                                                    |
|                                                                         | ENROLL in this course.                                                                                                    |
|                                                                         | Category <u>Apriculture 8 Animals : Beef Catte</u>                                                                                                    |
| Scroll down the page and enter Click on                                 |                                                                                                    |
| Nebraska Chemigation Training                                           | The National Wildle Control Training Demogram is a sali forentiation must designed for State Transition assumes, and the National Wildle Control Overations, Lescolation with will learn Revenuentiate of                                                                                                    |
|                                                                         | wildle control and Species specific control lechniques. Trachers Include: Ryl Brith and Paul Curtis. Comel University. South Highristom and Stephen Vartassel. University of Netrassel-Union<br>For more information control or university of Netrassel and                                                                                                    |
| Teacher Baul Con-                                                       |                                                                                                    |
| Teadre <u>Vision</u><br>Teadre <u>Vision</u><br>Teadre Kallom           | Campus rescalations                                                                                                    |
| Teacher: Bachen Varianni                                                |                                                                                                    |
|                                                                         |                                                                                                    |
|                                                                         |                                                                                                    |
| Nebraska Chemigation Training                                           | This training is about (Juling Chemigation Safe) and Effective). The course will discuss factors shading chemigation produce, intradictor systems, chemigation regularent and safety devices and<br>marketer. Factor all near collection constraints and have been applied on the state of the state of the state |
| Teacher Lillion Kong                                                    | process reprint we control processes, and grands, and an equipment of the specific of the control control of the specific method in the specific of the specific of the specif  |
| Tester ponsitivent                                                      | Category <u>Apriloiture &amp; Animes</u>                                                                                                    |
|                                                                         |                                                                                                    |
|                                                                         |                                                                                                    |
| Paulament Dation                                                        |                                                                                                    |
|                                                                         | j j j j j <b>v</b> orme jra jedova v Z                                                                                                    |

Click on 'Nebraska Chemigation Training' to enter the course

In the box adjacent to 'Enrollment key' enter 'NECHEMIGATE' and click on Enroll me in this course.

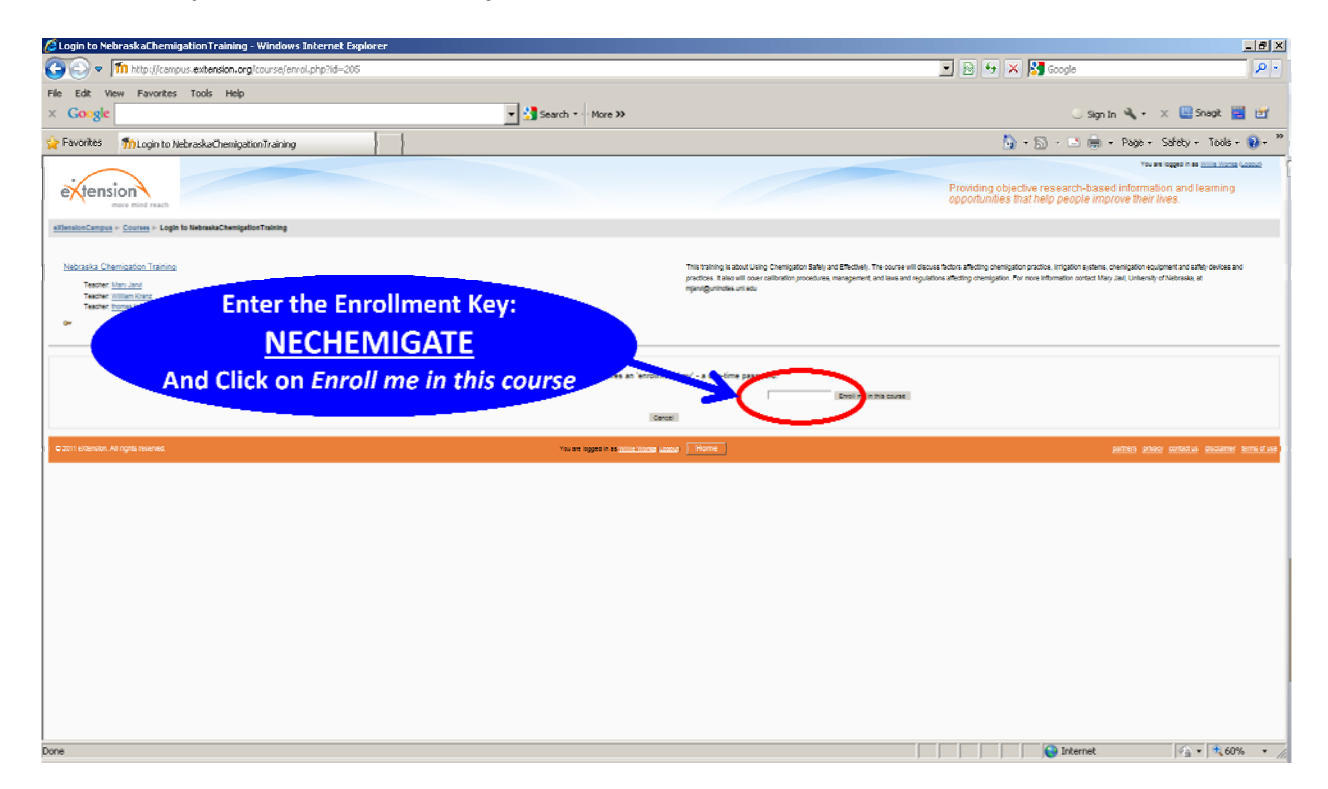

It should take you to the screen that has three paragraphs in the center panel and the first paragraph beginning with 'Welcome to the '**Nebraska Online Chemigation Course**'.